# 2024 eSERS Guide ANNUAL PROCESSES

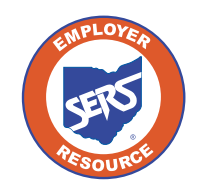

1 短 短 恒 何

13

20

School Employees Retirement System of Ohio Serving the People Who Serve Our Schools®

## **Enter New Salary Estimate** Foundation Participating Districts Only

You will receive a message on your message board notifying you when the predetermined window is open to enter your salary estimate information for the upcoming fiscal year. You can update salary estimate information by selecting the Salary Estimate menu option under the Financial Information section of the main menu. The screen will appear as below with fields to enter the required information. Once that predetermined window is closed, you will only have the option to export information to Excel; there will be no editable fields.

If you need to update your salary estimate later in the year, email Employer Services at employerservices@ohsers.org with what the salary estimate should have been for the entire fiscal year.

| Financial Information       | / |
|-----------------------------|---|
| Bank Account Maintenance    |   |
| Payment Remittance          |   |
| Employer Statement          |   |
| Financial Status            |   |
| Salary Estimate             |   |
| Foundation Deduction Notice |   |
| Surcharge                   |   |

- 1. Click Salary Estimate.
- 2. Enter the **Fiscal Year Salary Estimate for the Fiscal Year** displayed.
- 3. Click Save.
  - You will not see the new salary estimate in the "Previous Fiscal Year Salary Estimate" panel until the predetermined window to submit Salary Estimates has closed.

| Refres | h Save                               | 3.              |                            |                    |                         |          |                                    |                 |
|--------|--------------------------------------|-----------------|----------------------------|--------------------|-------------------------|----------|------------------------------------|-----------------|
| Fiscal | Year Salary E                        | stimate         |                            |                    |                         |          |                                    | ~               |
|        |                                      |                 | Fiscal Year:               | 2024               | _                       |          | Last Date To Confirm:              | 05/20/2023      |
|        |                                      | <b>2.</b> Fi    | scal Year Salary Estimate: | \$31,850,638.50    |                         |          | Prior Fiscal Year Salary Estimate: | \$30,922,950.00 |
|        |                                      |                 | Tolerance Percentage:      | 10.0000%           |                         |          | Percent Difference:                | 3.0000%         |
|        |                                      |                 | Comments:                  |                    |                         |          |                                    |                 |
| Previo | Previous Fiscal Year Salary Estimate |                 |                            |                    |                         |          |                                    |                 |
|        | Fiscal Year                          | Salary Estimate | Tolerance Percentage       | Percent Difference |                         | Comments | Last Updated                       | Ву              |
| 0      | 2024                                 | \$31,850,638.50 | 10.00000%                  | 3.00000%           |                         |          | SERS                               |                 |
|        | 2023                                 | \$30,922,950.00 | 10.00000%                  | 2.00000%           | Per Brian Kern, Add 2%. |          | SERS                               |                 |
|        | 2022                                 | \$30,316,618.30 | 10.00000%                  | 3.00000%           |                         |          | SERS                               |                 |

# **View Salary Estimate**

You can view salary estimate records by going to the Salary Estimate menu item.

| Financial Information       | ~ |
|-----------------------------|---|
| Bank Account Maintenance    |   |
| Payment Remittance          |   |
| Employer Statement          |   |
| Financial Status            |   |
| Salary Estimate 1           |   |
| Foundation Deduction Notice |   |
| Surcharge                   |   |

2.

- 1. Select the Salary Estimate menu item.
- 2. View Estimates and/or export records to Excel by clicking **Export To Excel**.

| Re  | fresh          |                                            |                                      |                                                                                  |                                     |              |                 |                                                                                    |                                          |   |
|-----|----------------|--------------------------------------------|--------------------------------------|----------------------------------------------------------------------------------|-------------------------------------|--------------|-----------------|------------------------------------------------------------------------------------|------------------------------------------|---|
| Fis | cal \          | /ear Salary E                              | stimate                              |                                                                                  |                                     |              |                 |                                                                                    |                                          | ~ |
|     |                |                                            | ·Fi                                  | Fiscal Year:<br>scal Year Salary Estimate:<br>Tolerance Percentage:<br>Comments: | 2022<br>\$30,316,618.30<br>10.0000% |              |                 | Last Date To Confirm:<br>Prior Fiscal Year Salary Estimate:<br>Percent Difference: | 05/14/2021<br>\$29,433,610.00<br>3.0000% |   |
| Pre | eviou<br>Expor | s Fiscal Year<br>t To Excel<br>Fiscal Year | r Salary Estimate<br>Salary Estimate | Tolerance Percentage                                                             | Percent Difference                  | Comments     | Last Updated By |                                                                                    |                                          | ~ |
|     | -<br>-         | 2022                                       | \$30,316,618.30                      | 10.00000%                                                                        | 3.00000%                            |              | SERS            |                                                                                    |                                          |   |
| 1   | •              | 2021                                       | \$29,433,610.00                      | 10.00000%                                                                        | 2.00000%                            | COMMENT_7183 | SERS            |                                                                                    |                                          |   |
|     | 2              | 2020                                       | \$28,856,480.00                      | 10.0000%                                                                         | 3.00000%                            |              | SERS            |                                                                                    |                                          |   |
| 1   | <b>v</b>       | 2019                                       | \$28,016,000.00                      | 10.00000%                                                                        | 3.00000%                            |              | SERS            |                                                                                    |                                          |   |
| (   |                | 2018                                       | \$27,200,000.00                      | 10.0000%                                                                         | 2.50806%                            | COMMENT_4440 | SERS            |                                                                                    |                                          |   |
| (   |                | 2017                                       | \$26,534,500.00                      | 10.00000%                                                                        | 3.00128%                            |              | PIR9301         |                                                                                    |                                          |   |

## **View Foundation Deduction Notice** Foundation Participating Districts Only

You will receive a message on your message board notifying you when the Foundation Deduction Notice is available to view.

| Financial Information       | ~ |
|-----------------------------|---|
| Bank Account Maintenance    |   |
| Payment Remittance          |   |
| Employer Statement          |   |
| Financial Status            |   |
| Salary Estimate             |   |
| Foundation Deduction Notice | • |
| Surcharge                   |   |

- 1. Click Foundation Deduction Notice.
- 2. On the Foundation Deduction Notice screen, select the Notice you wish to download by clicking on the hyperlinked year.
- 3. Download the Foundation Deduction letter to view.

| Foundation Deduction Notice                                                                 |                             |  |  |  |  |  |  |  |  |
|---------------------------------------------------------------------------------------------|-----------------------------|--|--|--|--|--|--|--|--|
| Click a link below to download your Foundation Deduction Notice for a specific fiscal year. |                             |  |  |  |  |  |  |  |  |
|                                                                                             | Foundation Deduction Notice |  |  |  |  |  |  |  |  |
| 2.                                                                                          | 2024                        |  |  |  |  |  |  |  |  |
|                                                                                             | 2023                        |  |  |  |  |  |  |  |  |
|                                                                                             | 2022                        |  |  |  |  |  |  |  |  |
|                                                                                             | 2021                        |  |  |  |  |  |  |  |  |
|                                                                                             | 2020                        |  |  |  |  |  |  |  |  |
|                                                                                             |                             |  |  |  |  |  |  |  |  |

# **View Employer Statement**

You will receive a message on your message board notifying you when the employer statement is available to view.

You also can view employer statements by fiscal year by selecting the Employer Statement menu option.

| Financial Information 🗸 🗸   |
|-----------------------------|
| Bank Account Maintenance    |
| Payment Remittance          |
| Employer Statement          |
| Financial Status            |
| Salary Estimate             |
| Foundation Deduction Notice |

- 1. Click Employer Statement.
- 2. On the Employer Statement Maintenance screen, select the Employer Statement you wish to download by clicking on the hyperlinked year.
- 3. Download the Statement to view and/or print.

| Employer Statements                                                                |             |  |  |  |  |  |  |
|------------------------------------------------------------------------------------|-------------|--|--|--|--|--|--|
| Click a link below to download your employer statement for a specific fiscal year. |             |  |  |  |  |  |  |
| 2.                                                                                 | Fiscal Year |  |  |  |  |  |  |
|                                                                                    | <u>2022</u> |  |  |  |  |  |  |
|                                                                                    | 2021        |  |  |  |  |  |  |
|                                                                                    | 2020        |  |  |  |  |  |  |
|                                                                                    | <u>2019</u> |  |  |  |  |  |  |
|                                                                                    | <u>2018</u> |  |  |  |  |  |  |
|                                                                                    |             |  |  |  |  |  |  |

# **View Surcharge Information**

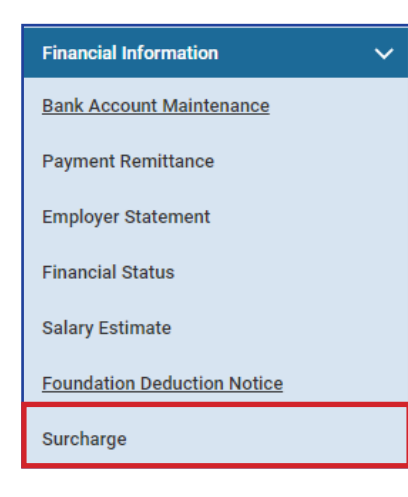

You will receive a message on your message board notifying you when surcharge information is available to view.

You can view the surcharge information by selecting the Surcharge menu option under the Financial Information section of the main menu.

Any exemptions to the Surcharge Report are to be emailed to employerservices@ohsers.org during the predetermined window.

| Surcharge Year                                                                |                                                                                 |                            | ×               | Surcharge       | Information             |                        |                                                   | ×                  |
|-------------------------------------------------------------------------------|---------------------------------------------------------------------------------|----------------------------|-----------------|-----------------|-------------------------|------------------------|---------------------------------------------------|--------------------|
| Select a specific fiscal year and click View Surcharge Details.               |                                                                                 |                            |                 |                 |                         | Fiscal Year            | : 2022 Date Cr                                    | eated: 08/15/2022  |
| Surcharge Year: 2022 V                                                        |                                                                                 |                            |                 |                 |                         | Proration Days         | : 180 Surcharge Base S                            | alary: \$25,000.00 |
| View Surcharge Details - To view details by year, select the specific year in |                                                                                 |                            |                 |                 | Raw Sure                | charge Calculation     | : \$490,926.04<br>: \$2,314,364.28                |                    |
|                                                                               |                                                                                 |                            | in the          |                 | Adjusted F              | or Statewide Limit     | : \$456,117.32                                    |                    |
| drop-down, and click <b>View</b>                                              |                                                                                 |                            |                 |                 | Sur                     | charge To Be Paid      | \$456,117.32                                      |                    |
|                                                                               | Surcharg                                                                        | e Details.                 |                 | Click the Do    | wnload Surcharge In     | nvoice button to do    | wnload the surcharge invoice for the fiscal year. |                    |
| Calculation Detail for Included                                               | Calculation Detail for Inducted Members Calculation Detail for Inducted Members |                            |                 |                 |                         | voice<br>g <b>View</b> | View Surcharge Invoice                            | ~                  |
|                                                                               |                                                                                 |                            |                 |                 |                         |                        | _                                                 |                    |
| Export to Excel                                                               | -                                                                               | Filter                     |                 | To pri<br>box n | nt a repo<br>ext to the | ort of all<br>e Memb   | records, check the<br>er Name header,             |                    |
| First Prev 1 2 3                                                              | 58 59 Next                                                                      | Last Results 1 - 10 of 585 |                 | and c           | lick Exp                | ort to E               | xcel.                                             |                    |
| Member Name                                                                   | SSN Earnings                                                                    | Base - Earnings Difference | Gross Surcharge | Days Worked     | Proration Factor        | Net Surcharge          |                                                   |                    |
| Sanders,Maureen                                                               | \$228.80                                                                        | \$24,771.20                | \$3,467.97      | 2               | 0.011                   | \$38.15                |                                                   |                    |
| Harris,Ayanna                                                                 | \$5,289.40                                                                      | \$19,710.60                | \$2,759.48      | 51              | 0.283                   | \$780.93               |                                                   |                    |
| Love,Sophia                                                                   | \$79.60                                                                         | \$24,920.40                | \$3,488.86      | 1               | 0.006                   | \$20.93                |                                                   |                    |

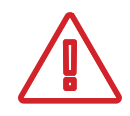

To view details for a specific member, enter the member's SSN, and click **Filter**. To go back to the Calculation Detail for Included Members panel, click View Surcharge Details for the correct fiscal year.